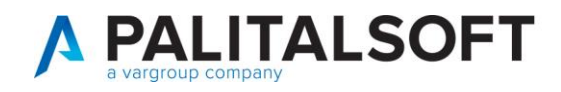

## Gestione non residenti

Nel caso si debbano caricare i dati di un NON residente ai fini della redazione di un atto di stato civile consigliamo di leggere la guida a questo link (si potrà gestire tutto durante la redazione dell'atto): <u>https://wiki.nuvolaitalsoft.it/doku.php?id=guide:demografici:gestione\_soggettianpr</u>

Nel caso, invece, che si debbano caricare i dati di un non residente per altri scopi sono presenti due modalità:

- Recupero dati da ANPR: <u>https://wiki.nuvolaitalsoft.it/lib/exe/fetch.php?media=guide:demografici:come\_reperire\_i\_dati\_di\_u</u> <u>n\_soggetto\_in\_anpr.pdf</u>
- Caricamento manuale dei dati

Per caricare manualmente un soggetto NON residente (e non trovato su ANPR) nell'archivio unico dei soggetti andare in Cityware.online:

Servizi Demografici-> Anagrafe-> Variazioni-> Archivio Unico Soggetti Oppure dallo Stato Civile Servizi Demografici-> Stato Civile-> Variazioni-> Archivio Unico Soggetti

Premere NUOVO per iniziare l'inserimento dei dati della persona NON residente.

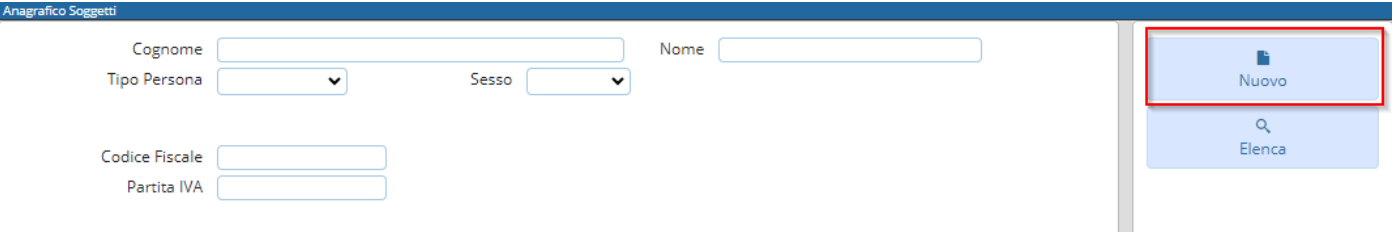

Compilare le generalità della persona nella sezione **SOGGETTO.** 

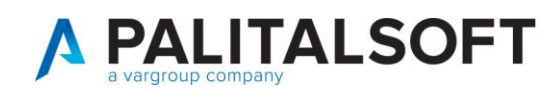

| Anagrafico Soggetti                                                    | × n ×         |
|------------------------------------------------------------------------|---------------|
| Persona Fisica V Cognome Cognome Sesso Maschio V                       | 🗎<br>Aggiungi |
| Ditta Indiv. Ragione Sociale                                           | n             |
| Sorgetto Residenza Nascita                                             | Altra Ricerca |
|                                                                        |               |
| Identificazione Informazioni Note Storico Var.                         |               |
|                                                                        |               |
| Data di nascita                                                        |               |
| Dati Histali                                                           |               |
| Codice Fiscale 🛛 🖪 🗗 P / D Provvisorio 🗸 Validato NON VALIDA 🗸 In data |               |
| Partita I.V.A. Stato                                                   |               |
|                                                                        |               |

Eventualmente se si è a conoscenza di ulteriori dati è possibile inserirli nella sezione **RESIDENZA** e **NASCITA**.

Premere AGGIUNGI per salvare l'inserimento.

Nel caso non abbiate indicato nulla nelle sezioni RESIDENZA e NASCITA comparirà un messaggio a video. Se si vogliono caricare i dati mancanti premere *Annulla* e inserirli nella relativa sezione. In caso contrario premere *Conferma* e proseguire con il salvataggio dei dati inseriti per il soggetto NON residente.

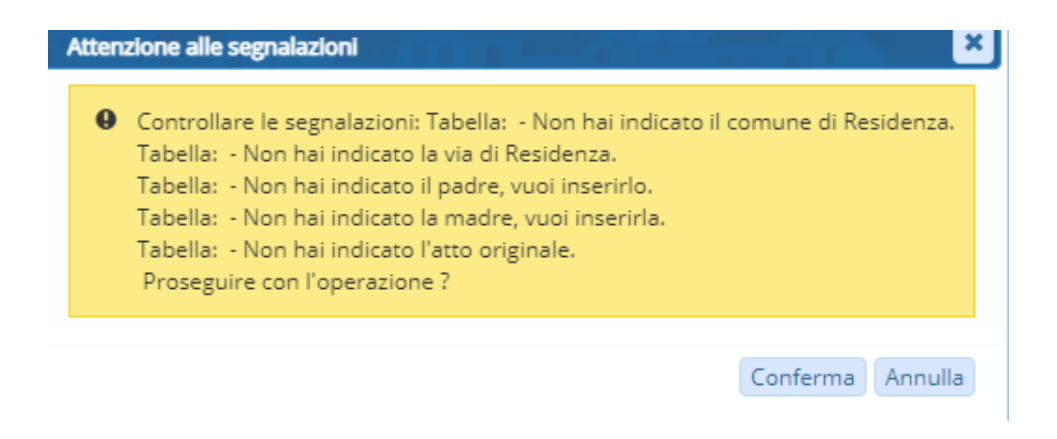